## **EL BUSCADOR DE CALLES.**

La mecanización de los datos del domicilio familiar implica la adecuación de los datos que las familias presentan o de los que tenemos en Plumier XXI para que el fichero que se envíe a este organismo tenga las mínimas incidencias; de hecho, sólo deberían generarse las incidencias que en realidad nos indiquen que la familia no está empadronada en la dirección que aporta como domicilio familiar.

## MECANIZACIÓN DE DATOS DEL DOMICILIO (familiar o laboral).

El usuario de ADA deberá seguir los siguientes pasos para localizar la calle:

- 1. Seleccionar el municipio.
- 2. Seleccionar la localidad.
- 3. Mecanizar el código postal.
- 4. Mecanizar el nº de la vivienda.
- 5. Hacer clic en la lupa de la calle.

| Fecha de Registro de la Solicitud:             | (dd/mm/sasa)                     |                                           |                                          |
|------------------------------------------------|----------------------------------|-------------------------------------------|------------------------------------------|
| Datos del Alumno:                              |                                  |                                           |                                          |
| Nombre:                                        | 1º Apellido:                     | 2º Apellido: DNI/NIE/Pasaporte:           | D.N.I 💟 Número:                          |
| Fecha Nacimiento:                              | 📃 (dd/mm/aaaa) 🛛 Sexo: 🛛 Varón 💟 |                                           |                                          |
| Domicilio Familiar 1 Provincia: MURCIA  Calle: | Municipio: MURCIA                | Localidad: MURCIA                         | Bioque: Código Postal: 30008             |
| Entidad Colectiva:                             | Entidad Singular:                | Núcleo/Diseminado:                        | Par Imper: Inicio Fin Distrito: Sección: |
| Teléfono Solicitante:                          | Notificar por SMS:               | Nacionalidad: ESPAÑOLA Correo Electrónico | :                                        |

En el formulario de la lupa deberá introducir el nombre de la calle. Lea atentamente los consejos antes de mecanizarla:

Por favor, introduzca el nombre de la calle que desea buscar. Consejos de búsqueda:

- No escriba nunca el típo de vía.

- Utilice el primer sustantivo que aparezca en el nombre

siempre que no sea susceptible de aparecer abreviado.

- No utilice ni preposiciones ni artículos.

Dándole a 'buscar' obtendrá un listado de calles de su MUNICIPIO de nombre similar al de la calle introducida.

Seleccione el tramo (par o impar) en el que se encuentra el número de la vivienda.

Puede seleccionar la calle correcta pulsando sobre el nombre de la calle.

Ejemplo: buscamos la calle Sargento Ángel Tornel en Murcia. Como hemos filtrado por el nº 1 y el código postal 30009, obtenemos el único resultado posible:

Buscar Sallr

Por favor, introduzca el nombre de la calle que desea buscar. Consejos de búsqueda:

No escriba nunca el típo de vía.

- Utilice el primer sustantivo que aparezca en el nombre siempre que no sea susceptible de aparecer abreviado.

No utilice ni preposiciones ni artículos.

Dándole a 'buscar' obtendrá un listado de calles de su MUNICIPIO de nombre similar al de la calle introducida.

Seleccione el tramo (par o impar) en el que se encuentra el número de la vivienda.

Puede seleccionar la calle correcta pulsando sobre el nombre de la calle.

Si no aparece la calle que busca, escriba el nombre de la calle sin el tipo de vía y pulse sobre el enlace 'Utilizar el nombre introducido'. Advertencia: si introduce la calle de esta manera, el INE nunca la reconocerá, otorgándole cero puntos al participante en el Criterio Prioritario 2.

Encontrados 2 resultados

| Nomt             | ore                                 | Tipo<br>de Vía | Entidad<br>Colectiva | Entidad<br>Singular | Núcleo/Diseminado | Par/Impar | Inicio | Fin  | Distrito | Sección |
|------------------|-------------------------------------|----------------|----------------------|---------------------|-------------------|-----------|--------|------|----------|---------|
| ■ <u>s</u><br>,/ | ARGENTO                             | CALLE          |                      | MURCIA              | SAN BASILIO       | Impar     | 0001   | 0001 | 01       | 053     |
| • (<br>          | Jtilizar el<br>nombre<br>ntroducido |                |                      |                     |                   | Par       |        |      |          |         |

Si no colocamos el nº, el resultado será bastante más amplio y podrá llevarnos a duda.

En el siguiente ejemplo vemos una muestra. Si el nº de la vivienda es el 2, tendremos duda entre las filas 3 y 5:

| Buscar Calle: |              |  |  |  |  |
|---------------|--------------|--|--|--|--|
| Nombre:       | tornel       |  |  |  |  |
|               | Buscar Salir |  |  |  |  |

Por favor, introduzca el nombre de la calle que desea buscar. Consejos de búsqueda:

No escriba nunca el típo de vía.

- Utilice el primer sustantivo que aparezca en el nombre siempre que no sea susceptible de aparecer abreviado.

No utilice ni preposiciones ni artículos.

Dándole a 'buscar' obtendrá un listado de calles de su MUNICIPIO de nombre similar al de la calle introducida.

Seleccione el tramo (par o impar) en el que se encuentra el número de la vivienda.

Puede seleccionar la calle correcta pulsando sobre el nombre de la calle.

Si no aparece la calle que busca, escriba el nombre de la calle sin el tipo de vía y pulse sobre el enlace 'Utilizar el nombre introducido'. Advertencia: si introduce la calle de esta manera, el INE nunca la reconocerá, otorgándole cero puntos al participante en el Criterio Prioritario 2.

Encontrados 7 resultados

| No | mbre                                 | Tipo<br>de Vía | Entidad<br>Colectiva | Entidad<br>Singular | Núcleo/Diseminado | Par/Impar | Inicio | Fin  | Distrito | Sección |
|----|--------------------------------------|----------------|----------------------|---------------------|-------------------|-----------|--------|------|----------|---------|
| •  | SARGENTO<br>ANGEL TORNEL             | CALLE          |                      | MURCIA              | RANERO (EL)       | Par       | 0016   | 9998 | 01       | 056     |
| •  | SARGENTO<br>ANGEL TORNEL             | CALLE          |                      | MURCIA              | SAN BASILIO       | Impar     | 0001   | 0001 | 01       | 053     |
|    | SARGENTO<br>ANGEL TORNEL             | CALLE          |                      | MURCIA              | SAN BASILIO       | Par       | 0002   | 0002 | 01       | 053     |
| •  | SARGENTO<br>ANGEL TORNEL             | CALLE          |                      | MURCIA              | SAN BASILIO       | Impar     | 0003   | 9999 | 01       | 061     |
| =  | SARGENTO<br>ANGEL TORNEL             | CALLE          |                      | MURCIA              | SAN BASILIO       | Par       | 0002   | 0002 | 01       | 061     |
|    | SARGENTO<br>ANGEL TORNEL             | CALLE          |                      | MURCIA              | SAN BASILIO       | Par       | 0004   | 0014 | 01       | 061     |
| 1  | Utilizar el<br>nombre<br>introducido |                |                      |                     |                   | Par       |        |      |          |         |

En este caso, la diferencia está en la Sección electoral: la calle de la fila 3 está en la Sección 53 y la de la fila 5 en la Sección 61. En todo caso, se elija la que se elija la daremos por correcta.

Una vez encontrada la calle o vía que buscamos, la seleccionaremos haciendo clic en el nombre de la calle, que en ese momento se cargará automáticamente y podremos continuar colocando el resto de los datos del domicilio familiar.

| DATOS GENERALES DEL ALUMNO                     | EXPONEN          | SOLICITAN                         | AMPLIACIÓN CEN           | TROS                                          | HISTORIAL                    |
|------------------------------------------------|------------------|-----------------------------------|--------------------------|-----------------------------------------------|------------------------------|
| Fecha de Registro de la Solicitud:             | )                |                                   |                          |                                               |                              |
| Datos del Alumno:                              |                  |                                   |                          |                                               |                              |
| Nombre: 1º Apellido:                           | 2º Apellido:     |                                   | DNI/NIE/Pasaporte: D.N.I | Vúmero:                                       |                              |
| Fecha Nacimiento: (dd/mm/sasa) Sexo: [         | Varón 🔽          |                                   |                          |                                               |                              |
| Domicilio Familiar 1                           |                  |                                   |                          |                                               |                              |
| Provincia: MURCIA Municipio: MUR               | ICIA 💌           | Localidad:                        | MURCIA                   | ~                                             |                              |
| Calle: SARGENTO ANGEL TORNEL                   | Vis: CALLE       | Número: 1 Piso:                   | Escalera: Bloque:        | Código Postal: 30009                          |                              |
| Entidad Colectiva: Entidad Singular:<br>MURCIA |                  | Núcleo/Diseminado:<br>SAN BASILIO | Par Im<br>1              | par: Inicio Fin<br>Tramo: Tramo:<br>0001 0001 | Distrito: Sección:<br>01 053 |
| Teléfono Solicitante: Notificar por SMS:       | Nacionalidad: ES | PAÑOLA 💌                          | Correo Electrónico:      |                                               |                              |

Esta misma actuación habrá de realizarse en la pestaña Exponen si se alega alguno de los domicilios laborales.

Si el solicitante alega un domicilio fuera de la Comunidad Autónoma de la Región de Murcia y colindante a ésta, no encontrará el callejero.

Dada la importancia de esta información, se autorice la consulta a la RED SARA o se presente el certificado de empadronamiento, se aconseja a los usuarios que mecanicen la solicitud en ADA (padres, centros, Ayuntamientos) que consulten el callejero del Centro Regional de Estadística de la Región de Murcia en <u>http://www.carm.es/econet/asp/callejero/index.asp</u>, en el que se encuentran las calles de toda España.